## 列印繳費單/繳費收據操作步驟

## 請上【**彰化銀行代收平台】**首頁(**ebill.chb.com.tw/eBill/cs/billentry**), 進入登入畫面→ 請點我

登入畫面如下,請依序填入欄位資訊:選擇【大專校院】→收款單位【高雄醫學大學】→輸入學 號,密碼→圖型驗證碼→登入。

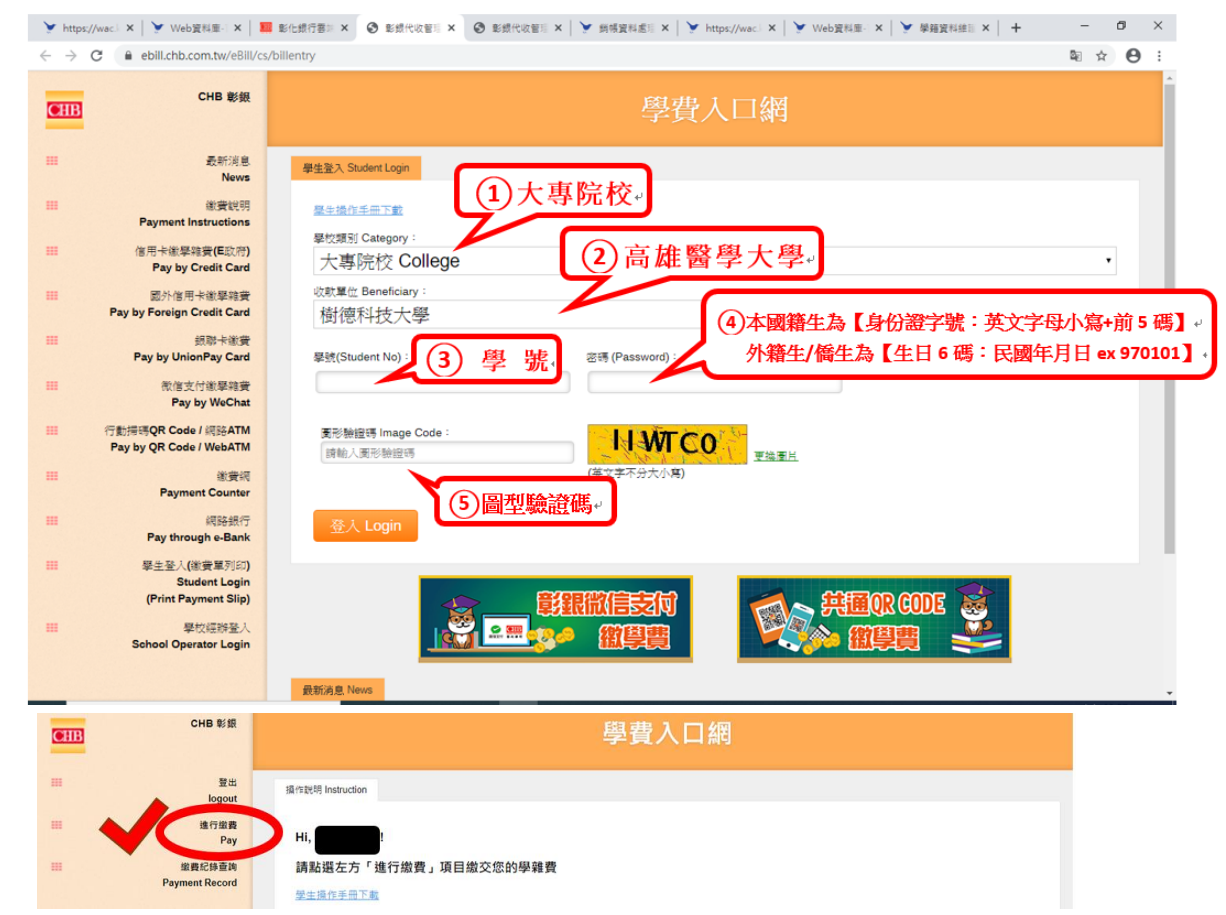

## 選擇【繳費】:可依需要的繳費項目及繳費方式進行繳費

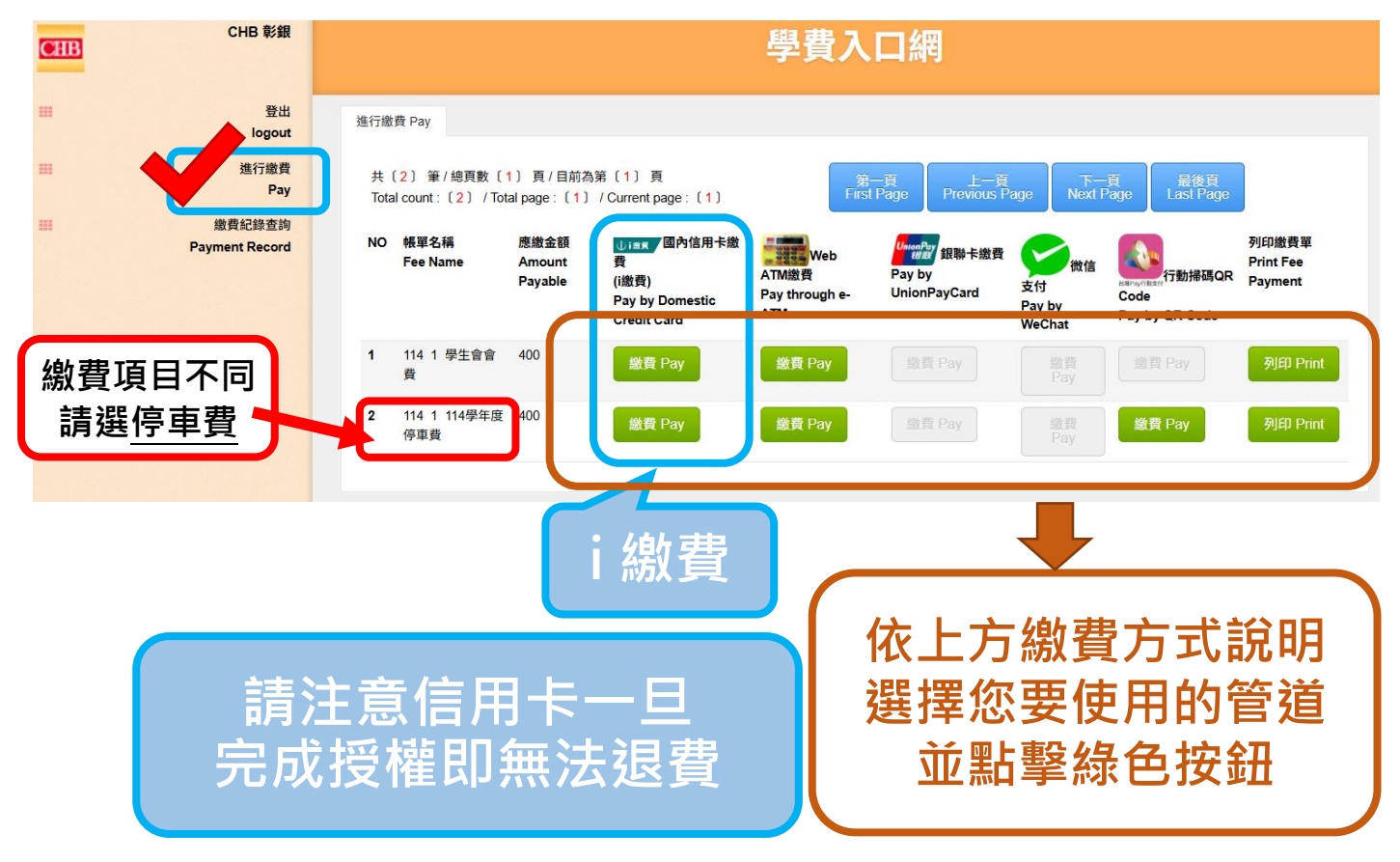

## 選擇【繳費紀錄查詢】:可依需要的年度及繳費項目列印收據

| CHIB | CHB 彰銀                   | 學費入口網                                                                           |                    |                        |                     |                        |                     |                      |                        |                           |
|------|--------------------------|---------------------------------------------------------------------------------|--------------------|------------------------|---------------------|------------------------|---------------------|----------------------|------------------------|---------------------------|
| ш    | 登出<br>logout             | 繳費紀                                                                             | 錄查詢 Payment Record |                        |                     |                        |                     |                      |                        |                           |
|      | 進行繳費<br>Pay              | 共〔2〕筆/總頁數〔1〕頁/目前為第〔1〕頁<br>Total count : 〔2〕/Total page : 〔1〕/Current page : 〔1〕 |                    |                        |                     |                        |                     |                      |                        |                           |
|      | 繳費紀錄查詢<br>Payment Record | NO                                                                              | 帳單名稱<br>Fee Name   | 應繳金額<br>Amount Payable | 實繳金額<br>Amount Paid | 繳費來源<br>Payment Source | 繳費日<br>Payment Date | 入帳日<br>Recorded Date | 是否繳款<br>Payment Status | 操作選項<br>Options           |
|      |                          | 1                                                                               | 114 1 學生會會費        | 400                    | 400                 | 臨櫃                     | 2025-06-07          | 2025-06-07           | Y                      | 列印繳費證明單<br>Print Receipts |
|      |                          | 2                                                                               | 114 1 114學年度停車費    | 400                    | 400                 | 網銀XML                  | 2025-06-07          | 2025-06-07           | Y                      | 列印繳費證明單<br>Print Receipts |
|      |                          |                                                                                 |                    |                        |                     |                        |                     |                      |                        | 1                         |
|      |                          |                                                                                 |                    |                        |                     | ſ                      | 可依                  | 家要ご                  | Z項目列                   | 印收據                       |